## Wprowadzenie kodu aktywującego klucz sprzętowy

## Kody do instalacji programu i aktualizacji klucza, znajdują się na naklejce z tyłu pudełka z oprogramowaniem

Do wprowadzenia kodu aktywującego klucz służy program **Ustawienia klucza sprzętowego** znajdujący się w menu

- Start > Programy > Planit Fusion > Zaawansowane > Ustawienia klucza sprzętowego
  - 1. W programie wybieramy z menu Plik opcje Aktywuj klucz sprzętowy

| 8 | Klucz jest już uaktywniony. |
|---|-----------------------------|
|   | OK                          |

2. Następnie wybieramy z menu Plik Uaktualnij kod klucza Pojawi się okno:

W pozycji Numer seryjny program sam wprowadzi numer klucza, w drugim polu tekstowym przepisujemy kod z naklejki (32 znaki – duże znaki)

| Uaktualnij klucz                         |       | $\mathbf{X}$       |
|------------------------------------------|-------|--------------------|
| Numer seryjny:-<br>Kod (25 lub 32 znaki) | 34453 |                    |
|                                          |       | Uaktualnij Zamknij |

Proszę wprowadzić kod.

3. Po wpisaniu kodu należy wcisnąć przycisk Uaktualnij

4. Jeśli kod został wpisany bezbłędnie pojawi się komunikat "Klucz sprzętowy uaktualniony"

5. Jeśli pojawi się komunikat "Błąd! Wpisany kod jest nieprawidłowy" należy sprawdzić czy kod został wpisany poprawnie

6. Po zakończeniu operacji wciskamy przycisk **Zamknij** i zamykamy program.